EmblemHealth

A NUMBER OF STREET, STREET, STREET, STREET, STREET, STREET, STREET, STREET, STREET, STREET, STREET, STREET, ST

# Billing – View & Expo Invoice History

Quick Reference Guide (QRG)

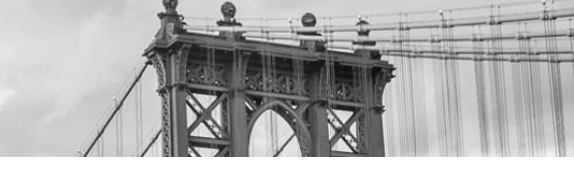

This Quick Reference Guide (QRG) will provide an overview of the process to View and Export Invoice History.

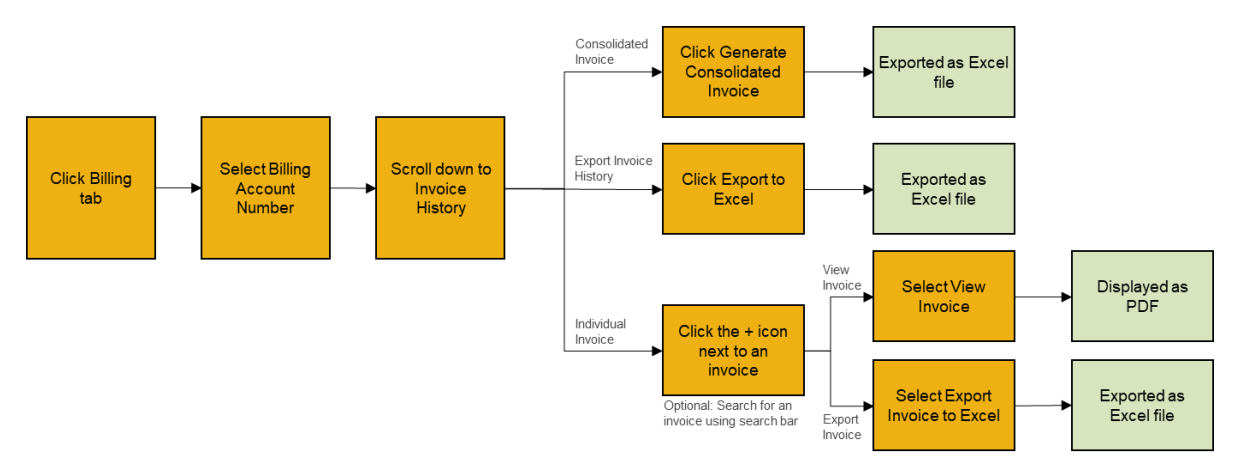

Let us look at the steps in detail to View and Export Invoice History.

Purpose: View and Export Invoice History.

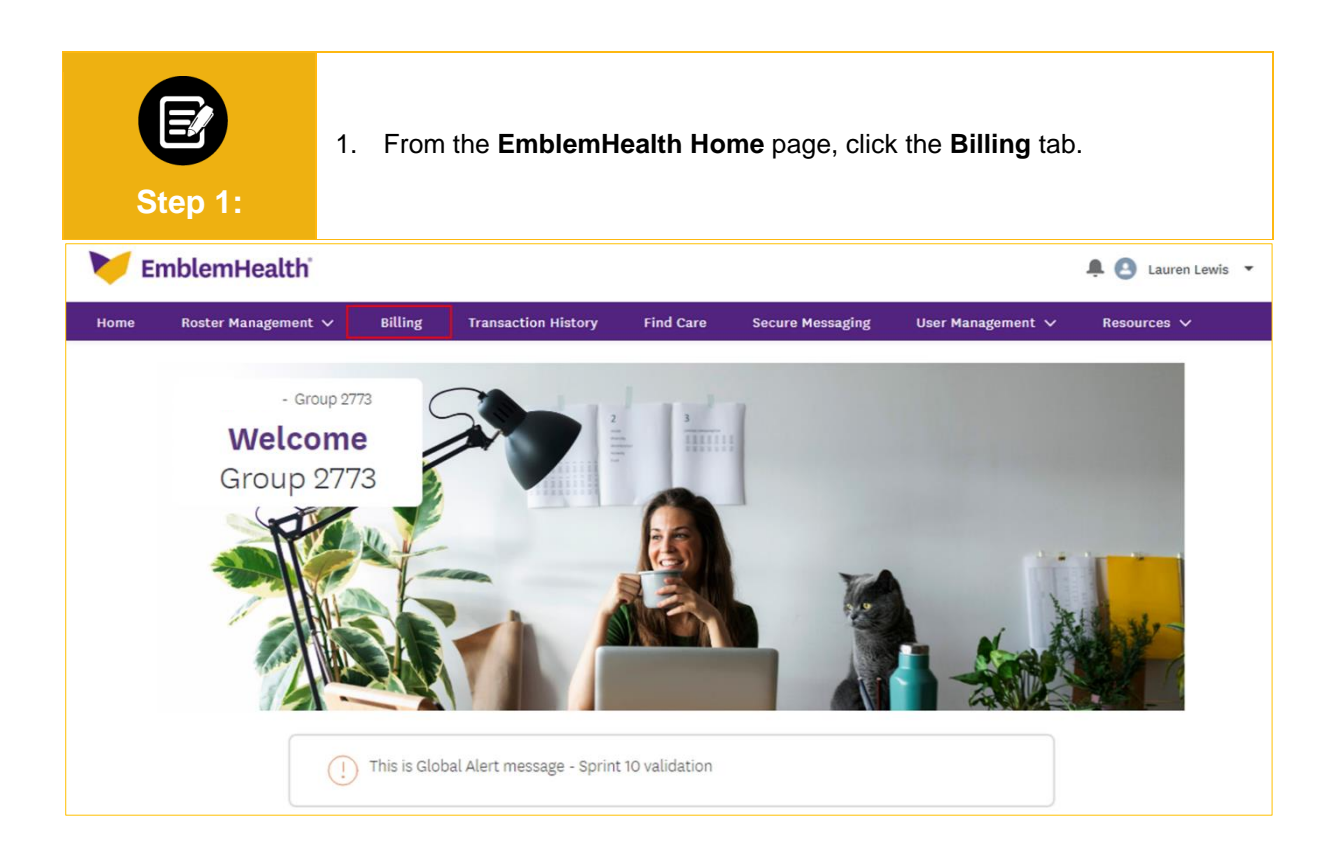

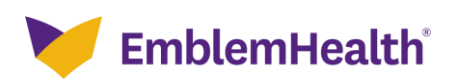

| Step 2:                                                      | The Billing screen<br>1. Click the <b>Billi</b> | displays.<br><b>ng Account</b> number. |                  |   |  |  |  |  |  |  |  |  |
|--------------------------------------------------------------|-------------------------------------------------|----------------------------------------|------------------|---|--|--|--|--|--|--|--|--|
| Home > Billing                                               |                                                 |                                        |                  |   |  |  |  |  |  |  |  |  |
| - GROUP 2773<br>Billing                                      |                                                 |                                        |                  |   |  |  |  |  |  |  |  |  |
| Billing Accounts                                             |                                                 |                                        |                  | ^ |  |  |  |  |  |  |  |  |
| Q Search ①                                                   |                                                 |                                        |                  |   |  |  |  |  |  |  |  |  |
| Billing Account                                              | Billing Name                                    | Billing Level                          | Past Amount Due* |   |  |  |  |  |  |  |  |  |
| 1124041000                                                   | Group 2773                                      | Group                                  | \$0.00           |   |  |  |  |  |  |  |  |  |
| *Information is based on the latest payr<br>TOTAL RECORDS: 1 | nent processed.                                 |                                        |                  |   |  |  |  |  |  |  |  |  |

| <ul><li>The Billing &amp; Payments History page displays.</li><li>1. Click Invoice History to view up to 24 months of invoice history.</li></ul>                                                                                                    |                                                                                                    |                                |                                 |  |  |  |  |  |  |  |  |  |
|----------------------------------------------------------------------------------------------------|----------------------------------------------------------------------------------------------------|--------------------------------|---------------------------------|--|--|--|--|--|--|--|--|--|
| Home > Billing Details                                                                                                    |                                                                                                    |                                |                                 |  |  |  |  |  |  |  |  |  |
|                                                                                                    |                                                                                                    | - GROUP 2773                   |                                 |  |  |  |  |  |  |  |  |  |
|                                                                                                    | Billing 8                                                                                                    | & Payments History             |                                 |  |  |  |  |  |  |  |  |  |
| Billing                                                                                                    |                                                                                                    |                                |                                 |  |  |  |  |  |  |  |  |  |
| Billing Account<br>1124041000                                                                                                    | Billing Account Name<br>Group 2773                                                                                                    | Billing Level<br>Group         | Billing Frequency<br>Monthly    |  |  |  |  |  |  |  |  |  |
| Invoice Number<br>000406242477                                                                                                    | Invoice Date<br>10/01/2021                                                                                                    | Invoice Due Date<br>10/01/2021 | Status<br>Paid in Full          |  |  |  |  |  |  |  |  |  |
| Total Amount Due<br>\$346,958.28                                                                                                    | Billed Amount<br>\$43,242.16                                                                                                    | Adjustment Amount<br>s0.00     | Balance Forward<br>\$303,716.12 |  |  |  |  |  |  |  |  |  |
| Last Payment Amount*<br>\$346,958.28                                                                                                    | Payment Date*<br>10/26/2021                                                                                                    | Days Past Due*<br>O            | Past amount due*<br>\$0.00      |  |  |  |  |  |  |  |  |  |
| Information is based on the latest pr<br>if you recently made a payment, it<br>displayed here.<br>There may be times when technic<br>thank you for your patience in the<br>confirm the initiation and status or<br>responsibility for, and is not liable<br>technical issues. | s346,958.28     10/26/2021     0     \$0.00       *Information is based on the latest payment processed.     Set up Auto Pay     Make a Payment       ①     If you recently made a payment, it may take up to three (3) business days to see it displayed here.     Set up Auto Pay     Make a Payment       There may be times when technical issues could prevent tasks from being completed. We thank you for your patience in these instances. Please see the transaction history page to confirm the initiation and status of your portal transactions. EmblemHealth takes no responsibility for, and is not liable for, the portal being temporarily unavailable due to technical issues.     Set up Auto Pay     Make a Payment |                                |                                 |  |  |  |  |  |  |  |  |  |
| Invoice History                                                                                                    |                                                                                                    |                                | <br>``                          |  |  |  |  |  |  |  |  |  |
| Payment History                                                                                                    |                                                                                                    |                                | · ·                             |  |  |  |  |  |  |  |  |  |
| Ask A Question                                                                                                    |                                                                                                    |                                |                                 |  |  |  |  |  |  |  |  |  |

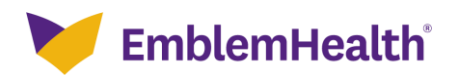

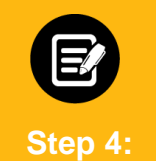

The Invoice History table displays.

- 1. (Optional) Enter specific information in the **Search** bar to refine your search results.
- 2. Click **Export to Excel** to download the invoice history as an Excel file.

| voice History                     |                     |                  |                      |                     |                    |                     |                        |                   |          |  |  |  |  |
|-----------------------------------|---------------------|------------------|----------------------|---------------------|--------------------|---------------------|------------------------|-------------------|----------|--|--|--|--|
| View up to 24 mor<br>Q Search (1) | nths of invoice his | tory.            |                      |                     |                    | Gene                | rate Consolidated Invo | ice Export t      | to Excel |  |  |  |  |
| Invoice<br>Number                 | Invoice<br>Date     | Billed<br>Amount | Adjustment<br>Amount | Total Amount<br>Due | Payment<br>Amount* | Invoice Due<br>Date | Outstanding<br>Amount* | Invoice<br>Status |          |  |  |  |  |
| 000406242477                      | 10/01/2021          | \$43,242.16      | \$0.00               | \$346,958.28        | \$43,242.16        | 10/01/2021          | \$0.00                 | Paid in Full      | (+)      |  |  |  |  |
| 000406242476                      | 10/01/2021          | \$43,242.16      | \$0.00               | \$303,716.12        | \$43,242.16        | 09/01/2021          | \$0.00                 | Paid in Full      | ( + )    |  |  |  |  |
| 000406242475                      | 10/01/2021          | \$43,242.16      | \$0.00               | \$260,473.96        | \$43,242.16        | 08/01/2021          | \$0.00                 | Paid in Full      | ( + )    |  |  |  |  |
| 000406242474                      | 10/01/2021          | \$43,242.16      | \$0.00               | \$217,231.80        | \$43,242.16        | 07/01/2021          | \$0.00                 | Paid in Full      | (+)      |  |  |  |  |
| 000406239657                      | 05/15/2021          | \$43,242.16      | \$0.00               | \$173,989.64        | \$43,242.16        | 06/01/2021          | \$0.00                 | Paid in Full      | (+)      |  |  |  |  |
| 000406237925                      | 05/01/2021          | \$43,242.16      | \$0.00               | \$130,747.48        | \$43,242.16        | 05/01/2021          | \$0.00                 | Paid in Full      | +        |  |  |  |  |
| 000406237924                      | 05/01/2021          | \$43,242.16      | \$0.00               | \$87,505.32         | \$43,242.16        | 04/01/2021          | \$0.00                 | Paid in Full      | +        |  |  |  |  |
| 000406236924                      | 03/01/2021          | \$44,263.16      | \$0.00               | \$44,263.16         | \$44,263.16        | 03/01/2021          | \$0.00                 | Paid in Full      | +        |  |  |  |  |
| 000406233093                      | 01/07/2021          | \$45,814.91      | \$0.00               | \$379,250.60        | \$45,814.91        | 02/01/2021          | \$0.00                 | Paid in Full      | +        |  |  |  |  |
| 000406230264                      | 12/30/2020          | \$41,031.36      | s0.00                | \$333,435.69        | \$41,031.36        | 01/01/2021          | \$0.00                 | Paid in Full      | (+)      |  |  |  |  |

| Step 5: | <ul> <li>The Two-Step Account Verifinity Note: While a user is signed-in to export to Excel.</li> <li>Click Email Address or</li> <li>Click Request Code.</li> <li>Enter the code.</li> <li>Note: If you experience any issentification of the statement of the statement of the state</li></ul> | cation screen displays.<br>to the portal, this screen will only display on the first attempt<br><b>Mobile Number</b> to receive a verification code.<br>sues receiving the code, click <b>Request a new one</b> or <b>Try a</b> |  |  |  |  |  |  |  |  |  |
|---------|----------------------------------------------------------------------------------------------------|----------------------------------------------------------------------------------------------------|--|--|--|--|--|--|--|--|--|
|         | Email Address                                                                                                    | Mobile Number                                                                                                    |  |  |  |  |  |  |  |  |  |
|         | Reques<br>We've sent a code to your email address at [vxxxxxn@e                                                                                                    | t Code<br>mblemhealth.com]. This code will expire in 15 minutes.                                                                                                    |  |  |  |  |  |  |  |  |  |
|         | Haven't received a cod                                                                                                    | e? Request a new one.                                                                                                    |  |  |  |  |  |  |  |  |  |
|         | Having trouble receiving (                                                                                                    | code? Try a different way.                                                                                                    |  |  |  |  |  |  |  |  |  |
|         | • 123                                                                                                    | 45                                                                                                    |  |  |  |  |  |  |  |  |  |
|         | Verification successful. Your registration is complete. Click "Next to my account" to access your account.                                                                                                    |                                                                                                    |  |  |  |  |  |  |  |  |  |
|         | Ne                                                                                                    | xt                                                                                                    |  |  |  |  |  |  |  |  |  |

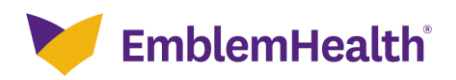

| ep 6:               | 1                  | . Click          | the dowr             | nloaded re          | port to vi         | iew the in          | voice histo            | ory.              |     |
|---------------------|--------------------|------------------|----------------------|---------------------|--------------------|---------------------|------------------------|-------------------|-----|
| Invoice<br>Number   | Invoice<br>Date    | Billed<br>Amount | Adjustment<br>Amount | Total Amount<br>Due | Payment<br>Amount* | Invoice Due<br>Date | Outstanding<br>Amount* | Invoice<br>Status |     |
| 000406242477        | 10/01/2021         | \$43,242.16      | s0.00                | \$346,958.28        | \$43,242.16        | 10/01/2021          | s0.00                  | Paid in Full      | ÷   |
| 000406242476        | 10/01/2021         | \$43,242.16      | \$0.00               | \$303,716.12        | \$43,242.16        | 09/01/2021          | s0.00                  | Paid in Full      | (+) |
| 000406242475        | 10/01/2021         | \$43,242.16      | s0.00                | \$260,473.96        | \$43,242.16        | 08/01/2021          | s0.00                  | Paid in Full      | ÷   |
| 000406242474        | 10/01/2021         | \$43,242.16      | s0.00                | \$217,231.80        | \$43,242.16        | 07/01/2021          | s0.00                  | Paid in Full      | +   |
| 000406239657        | 05/15/2021         | \$43,242.16      | \$0.00               | \$173,989.64        | \$43,242.16        | 06/01/2021          | \$0.00                 | Paid in Full      | ÷   |
| 000406237925        | 05/01/2021         | \$43,242.16      | \$0.00               | \$130,747.48        | \$43,242.16        | 05/01/2021          | s0.00                  | Paid in Full      | Ŧ   |
| 000406237924        | 05/01/2021         | \$43,242.16      | s0.00                | \$87,505.32         | \$43,242.16        | 04/01/2021          | \$0.00                 | Paid in Full      | Ð   |
| 000406236924        | 03/01/2021         | \$44,263.16      | \$0.00               | \$44,263.16         | \$44,263.16        | 03/01/2021          | \$0.00                 | Paid in Full      | Ŧ   |
| 000406233093        | 01/07/2021         | \$45,814.91      | \$0.00               | \$379,250.60        | \$45,814.91        | 02/01/2021          | s0.00                  | Paid in Full      | Ŧ   |
| 000406230264        | 12/30/2020         | \$41,031.36      | \$0.00               | \$333,435.69        | \$41,031.36        | 01/01/2021          | \$0.00                 | Paid in Full      | Ŧ   |
| *Information is bas | ed on the latest p | ayment processed | l.                   |                     |                    |                     |                        |                   |     |
| ALCORDE A           |                    |                  |                      |                     |                    |                     |                        |                   |     |

The invoice history details are displayed in an Excel spreadsheet.

| J1 | •              | × v          | fx          |           |                  |                 |                  |                     |                |   |   |   |   |
|----|----------------|--------------|-------------|-----------|------------------|-----------------|------------------|---------------------|----------------|---|---|---|---|
|    | A              | В            | с           | D         | E                | F               | G                | н                   | 1              | J | к | L | M |
| 1  | Invoice Number | Invoice Date | Billed Amo  | Adjustmen | Total Amount Due | Payment Amount* | Invoice Due Date | Outstanding Amount* | Invoice Status |   |   |   |   |
| 2  | 000406242477   | 10/01/2021   | \$43,242.16 | \$0.00    | \$346,958.28     | \$43,242.16     | 10/01/2021       | \$0.00              | Paid in Full   |   |   |   |   |
| 3  | 000406242476   | 10/01/2021   | \$43,242.16 | \$0.00    | \$303,716.12     | \$43,242.16     | 09/01/2021       | \$0.00              | Paid in Full   |   |   |   |   |
| 4  | 000406242475   | 10/01/2021   | \$43,242.16 | \$0.00    | \$260,473.96     | \$43,242.16     | 08/01/2021       | \$0.00              | Paid in Full   |   |   |   |   |
| 5  | 000406242474   | 10/01/2021   | \$43,242.16 | \$0.00    | \$217,231.80     | \$43,242.16     | 07/01/2021       | \$0.00              | Paid in Full   |   |   |   |   |
| 6  | 000406239657   | 05/15/2021   | \$43,242.16 | \$0.00    | \$173,989.64     | \$43,242.16     | 06/01/2021       | \$0.00              | Paid in Full   |   |   |   |   |
| 7  | 000406237925   | 05/01/2021   | \$43,242.16 | \$0.00    | \$130,747.48     | \$43,242.16     | 05/01/2021       | \$0.00              | Paid in Full   |   |   |   |   |
| 8  | 000406237924   | 05/01/2021   | \$43,242.16 | \$0.00    | \$87,505.32      | \$43,242.16     | 04/01/2021       | \$0.00              | Paid in Full   |   |   |   |   |
| 9  | 000406236924   | 03/01/2021   | \$44,263.16 | \$0.00    | \$44,263.16      | \$44,263.16     | 03/01/2021       | \$0.00              | Paid in Full   |   |   |   |   |
| 10 | 000406233093   | 01/07/2021   | \$45,814.91 | \$0.00    | \$379,250.60     | \$45,814.91     | 02/01/2021       | \$0.00              | Paid in Full   |   |   |   |   |
| 11 | 000406230264   | 12/30/2020   | \$41,031.36 | \$0.00    | \$333,435.69     | \$41,031.36     | 01/01/2021       | \$0.00              | Paid in Full   |   |   |   |   |
| 12 | 000406230224   | 12/27/2020   | \$28,130.65 | \$0.00    | \$292,404.33     | \$28,130.65     | 12/01/2020       | \$0.00              | Paid in Full   |   |   |   |   |
| 13 | 000406230223   | 12/27/2020   | \$24,024.88 | \$0.00    | \$264,273.68     | \$24,024.88     | 11/01/2020       | \$0.00              | Paid in Full   |   |   |   |   |
| 14 | 000406230222   | 12/27/2020   | \$24,024.88 | \$0.00    | \$240,248.80     | \$24,024.88     | 10/01/2020       | \$0.00              | Paid in Full   |   |   |   |   |
| 15 | 000406230221   | 12/27/2020   | \$24,024.88 | \$0.00    | \$216,223.92     | \$24,024.88     | 09/01/2020       | \$0.00              | Paid in Full   |   |   |   |   |
| 16 | 000406230220   | 12/27/2020   | \$24,024.88 | \$0.00    | \$192,199.04     | \$24,024.88     | 08/01/2020       | \$0.00              | Paid in Full   |   |   |   |   |
| 17 | 000406230219   | 12/27/2020   | \$24,024.88 | \$0.00    | \$168,174.16     | \$24,024.88     | 07/01/2020       | \$0.00              | Paid in Full   |   |   |   |   |
| 18 | 000406230218   | 12/27/2020   | \$24,024.88 | \$0.00    | \$144,149.28     | \$24,024.88     | 06/01/2020       | \$0.00              | Paid in Full   |   |   |   |   |
| 19 | 000406230217   | 12/27/2020   | \$24,024.88 | \$0.00    | \$120,124.40     | \$24,024.88     | 05/01/2020       | \$0.00              | Paid in Full   |   |   |   |   |
|    | She            | et 🕂         |             |           |                  |                 |                  | 1                   |                |   |   |   |   |

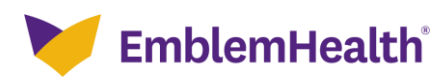

×

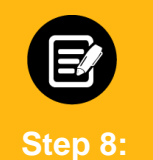

 Click Generate Consolidated Invoice to export 12 months of consolidated invoice history to Excel. Note: Self-insured users will not have this option.

Invoice History View up to 24 months of invoice history. Generate Consolidated Invoice Q Search ① Export to Excel Invoice Numbe Billed Adjustment Total Amoun Paymen Invoice Du Outstanding Invoice Date Due 000406242477 10/01/2021 \$43,242.16 s0.00 \$346,958.28 \$43,242.16 10/01/2021 \$0.00 Paid in Full  $\oplus$ 000406242476 10/01/2021 \$43,242.16 \$0.00 \$303,716.12 \$43,242.16 09/01/2021 \$0.00 Paid in Full  $\oplus$ 000406242475 10/01/2021 \$43,242.16 \$0.00 \$260,473.96 \$43,242.16 08/01/2021 \$0.00 Paid in Full (+)000406242474 10/01/2021 \$43,242.16 \$0.00 \$217,231.80 \$43,242.16 07/01/2021 \$0.00 Paid in Full  $\oplus$ 000406239657 05/15/2021 \$43,242.16 s0.00 \$173,989.64 \$43,242.16 06/01/2021 \$0.00 Paid in Full  $\oplus$ 000406237925 05/01/2021 \$43,242,16 s0.00 \$130,747,48 \$43,242.16 05/01/2021 s0.00 Paid in Full  $\oplus$ Paid in Full \$43,242.16 \$87,505.32 \$43,242.16 04/01/2021  $\oplus$ 000406237924 05/01/2021 \$0.00 \$0.00 Paid in Full 000406236924 03/01/2021 \$44,263.16 \$44,263.16 \$44,263.16 03/01/2021  $\oplus$ \$0.00 \$0.00 Paid in Full 000406233093 01/07/2021 \$45,814.91 \$0.00 \$379,250.60 \$45,814.91 02/01/2021 \$0.00 ( + )000406230264 12/30/2020 \$41,031.36 \$0.00 \$333,435.69 \$41,031.36 01/01/2021 \$0.00 Paid in Full ( + )\*Information is based on the latest payment processed. TOTAL RECORDS: 22

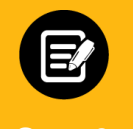

The Confirmation page displays. 1. Click **Done**.

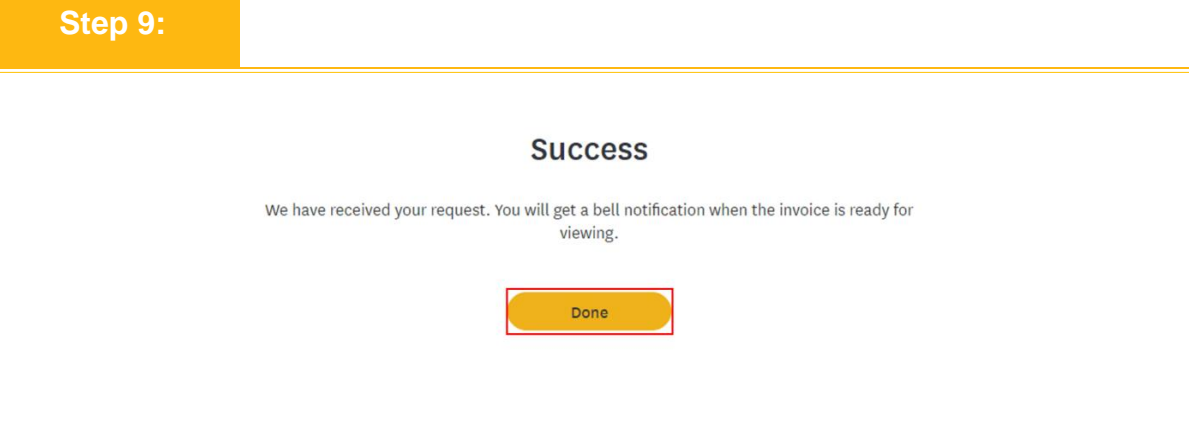

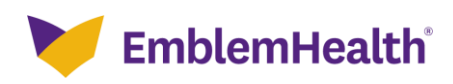

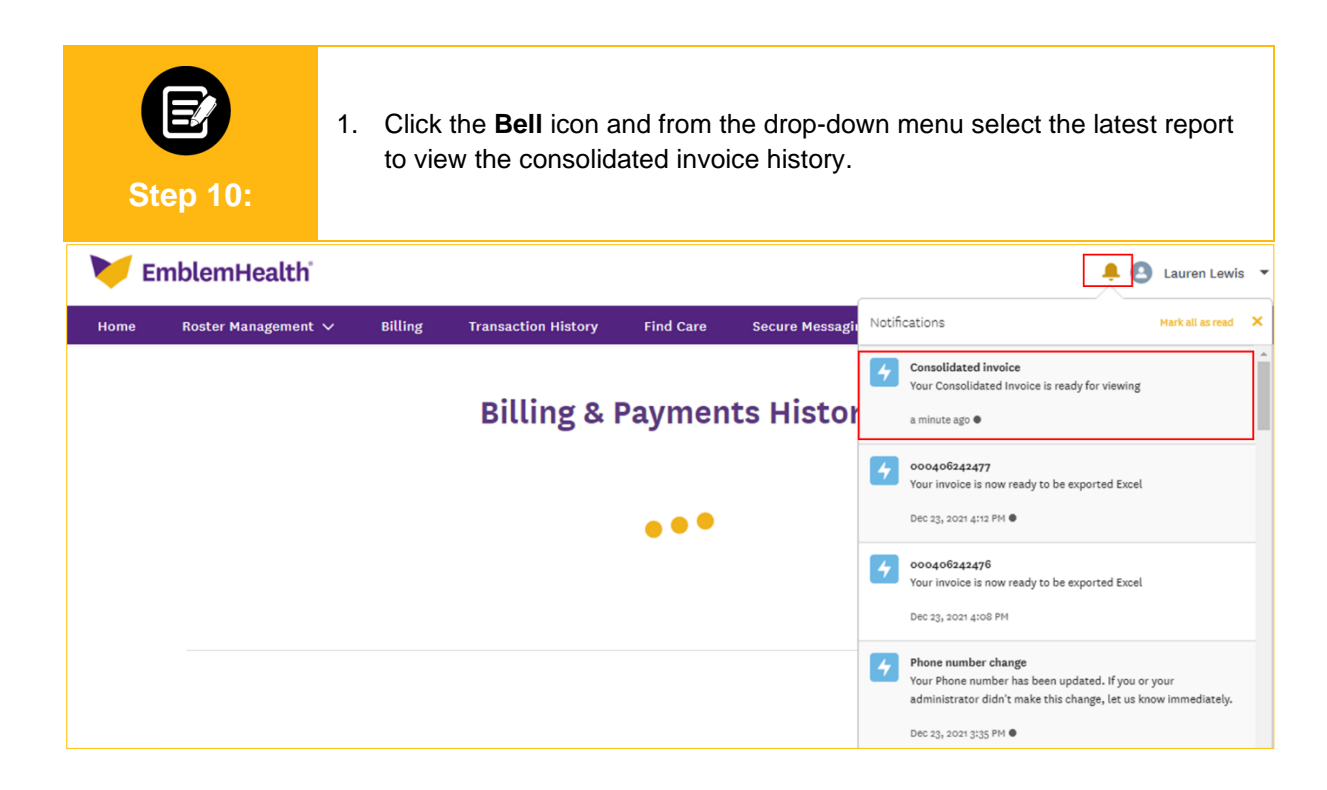

|    | St                       | ep  | <b>2</b> 0 11 | :          | The consolidated invoice history details are displayed in an Excel spreadsheet. |                   |          |          |          |          |               |                |           |            |            |           |        |             |
|----|--------------------------|-----|---------------|------------|---------------------------------------------------------------------------------|-------------------|----------|----------|----------|----------|---------------|----------------|-----------|------------|------------|-----------|--------|-------------|
| A1 | ▼ II × ✓ fr INVOICE DATE |     |               |            |                                                                                 |                   |          |          |          |          |               |                |           |            |            |           |        |             |
| 1  | А                        |     | в             | с          | D                                                                               | E                 | F        | G        | н        | 1        | J             | к              | L         | м          | N          | 0         | P      | Q           |
| 1  | INVOICE DA               | TE  | INVOICE       | NINVOICE D | COVERAG                                                                         | COVERAGE END DATE | CLASS ID | PLAN ID  | SUB-GROL | GROUP ID | SUBSCRIBILA   | STNAM          | FIRST NAM | SSN        | DISPOSITI  | FAMILY IN | BAF    | PREMIUM DUE |
| 2  | 5/11/2                   | 021 | 00000000      | 6/1/2021   | 6/1/2021                                                                        | 6/30/2021         | 1001     | ME001160 | 1001     |          | K37500026 DA  | ANNY           | PASTRY    | 91679076   | Modal      | Subscribe | \$0.00 | \$919.12    |
| 3  | 5/11/2                   | 021 | 00000000      | 6/1/2021   | 6/1/2021                                                                        | 6/30/2021         | 4001     | MP001090 | 1001     |          | K37500422 PA  | ARKER          | PETER     | '78123687  | Modal      | Subscribe | \$0.00 | \$1,021.00  |
| 4  | 5/11/2                   | 021 | 00000000      | 6/1/2021   | 6/1/2021                                                                        | 6/30/2021         | 1001     | ME001160 | 1001     |          | K37500685 HA  | ARISH          | RAGAV     | '70079076  | Modal      | Subscribe | \$0.00 | \$919.12    |
| 5  | 5/11/2                   | 021 | 00000000      | 6/1/2021   | 6/1/2021                                                                        | 6/30/2021         | 1001     | MP001090 | 1001     |          | K55010734 RC  | OWLDEN         | CLARRY    | '76532123  | Modal      | Subscribe | \$0.00 | \$1,715.28  |
| 6  | 5/11/2                   | 021 | 00000000      | 6/1/2021   | 6/1/2021                                                                        | 6/30/2021         | 1001     | MP001090 | 1001     |          | K5501073€ JE  | NNI            | JOFEFH    | '75887788' | Modal      | Subscribe | \$0.00 | \$1,021.00  |
| 7  | 5/11/2                   | 021 | 00000000      | 6/1/2021   | 6/1/2021                                                                        | 6/30/2021         | 1001     | MP001090 | 1001     |          | K55010899 MI  | IKE            | HUSSIE    | '76538876  | Modal      | Subscribe | \$0.00 | \$1,715.28  |
| 8  | 5/11/2                   | 021 | 00000000      | 6/1/2021   | 6/1/2021                                                                        | 6/30/2021         | 1001     | ME001160 | 1001     |          | K80111295 BA  | ARRY           | KELLY     | '08646648  | Modal      | Subscribe | \$0.00 | \$1,544.12  |
| 9  | 5/11/2                   | 021 | 00000000      | 6/1/2021   | 6/1/2021                                                                        | 6/30/2021         | 1001     | ME001160 | 1001     |          | K80225521SI   | DNEY           | PHIL      | '05018764  | Modal      | Subscribe | \$0.00 | \$919.12    |
| 10 | 5/11/2                   | 021 | 00000000      | 6/1/2021   | 6/1/2021                                                                        | 6/30/2021         | 1001     | MP001090 | 1001     |          | K80270154 JO  | HN             | SUZAN     | '064410294 | Modal      | Subscribe | \$0.00 | \$1,021.00  |
| 11 | 2/13/2                   | 021 | 00040623      | 1/1/2020   | 1/1/2020                                                                        | 1/31/2020         | 1001     | ME001160 | 1001     |          | K80111295 BA  | ARRY           | KELLY     | '08646648  | Modal      | Subscribe | \$0.00 | \$1,544.12  |
| 12 | 2/13/2                   | 021 | 00040623      | 1/1/2020   | 1/1/2020                                                                        | 1/31/2020         | 1001     | MP001090 | 1001     |          | K80250988 JIN | <b>U U SAR</b> | MARSHA    | '10629452  | Modal      | Family    | \$0.00 | \$3,236.57  |
| 13 | 2/13/2                   | 021 | 00040623      | 9/1/2020   | 9/1/2020                                                                        | 9/30/2020         | 1001     | MP001090 | 1001     |          | K80250988 JIN | M U SAR        | MARSHA    | '10629452  | Modal      | Family    | \$0.00 | \$3,236.57  |
| 14 | 2/13/2                   | 021 | 00040623      | 1/1/2020   | 1/1/2020                                                                        | 1/31/2020         | 1001     | MP001090 | 1001     |          | K80270154 JO  | HN             | SUZAN     | '06441029  | Modal      | Subscribe | \$0.00 | \$1,021.00  |
| 15 | 2/13/2                   | 021 | 00040623      | 1/1/2020   | 1/1/2020                                                                        | 1/31/2020         | 1001     | ME001160 | 1001     |          | K80470608 CH  | RISTY          | EDDIE     | '05221971  | Modal      | Subscribe | \$0.00 | \$919.12    |
| 16 | 2/13/2                   | 021 | 00040623      | 1/1/2020   | 1/1/2020                                                                        | 1/31/2020         | 1001     | MP001090 | 1001     |          | K8049400( AL  | EX             | LAWREN H  | '17085778  | Modal      | Subscribe | \$0.00 | \$1,715.28  |
| 17 | 2/13/2                   | 021 | 00040623      | 1/1/2020   | 1/1/2020                                                                        | 1/31/2020         | 1001     | ME001160 | 1001     |          | K80626758YC   | D. MICH        | ANDRE     | '05252686  | Modal      | Subscribe | \$0.00 | \$1,544.12  |
| 18 | 2/13/2                   | 021 | 00040623      | 1/1/2020   | 1/1/2020                                                                        | 1/31/2020         | 1001     | MP001090 | 1001     |          | K80749481 KI  | м              | SIDNEY    | 09252793   | Modal      | Subscribe | \$0.00 | \$2,276.83  |
| 19 | 6/19/2                   | 021 | 00000000      | 7/1/2021   | 6/1/2021                                                                        | 6/30/2021         | 1001     | MP001090 | 1001     |          | K3750470(JA   | MES            | SAM       | 22469698   | Retroactiv | Subscribe | \$0.00 | \$1,021.00  |
| 20 | 6/19/2                   | 021 | 00000000      | 7/1/2021   | 7/1/2021                                                                        | 7/31/2021         | 1001     | MP001090 | 1001     |          | K55010734 RC  | OWLDEN         | CLARRY    | '76532123  | Modal      | Subscribe | \$0.00 | \$1,715.28  |

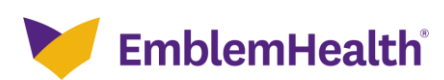

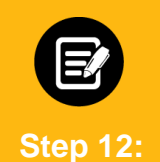

Return to the Invoice History table.

 Click the **Plus** icon next to an individual invoice and from the drop-down select **View Invoice** to download a PDF version of the invoice.
 Note: Self-insured users will only have the option to **View Invoice** from the **Plus** icon.

|                  | s of invoice his | tory.          |            | C Consulta Con | antidated Invalan | - Ev       |                |                   |       |
|------------------|------------------|----------------|------------|----------------|-------------------|------------|----------------|-------------------|-------|
| Invoice Number   | Invoice          | Billed         | Adjustment | Total Amount   | Payment           | Invoice    | Outstanding    | Invoice           |       |
| 0000000004578    | Date             | Amount         | Amount     | \$2 148 681 76 | Amount*           | Due Date   | Amount*        | Status            | 6     |
| 0000000000004002 | 07/26/2021       | \$1,074,488.38 | \$0.00     | \$1,074,488.38 | \$14,795.00       | 08/01/2021 | \$1,059,693.38 | View Invoice      | G     |
| 00000000003225   | 06/11/2021       | \$1,074,488.38 | \$0.00     | \$3,229,447.07 | \$1,074,488.38    | 07/01/2021 | \$0.00         | Export Invoice to | Excel |
| 00000001968      | 04/02/2021       | \$1,072,662.18 | -\$5.00    | \$2,152,736.87 | \$1,072,662.18    | 05/01/2021 | -\$5.00        | Ask A Question    |       |
| 00000001792      | 03/14/2021       | \$1,080,008.78 | \$0.00     | \$1,080,074.69 | \$1,080,008.78    | 04/01/2021 | \$0.00         | Paid in Full      | ŧ     |
| 000406235994     | 02/23/2021       | \$1,073,077.76 | \$0.00     | \$80.91        | \$1,073,077.76    | 03/01/2021 | \$0.00         | Paid in Full      | G     |

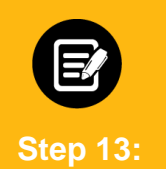

The invoice opens as a PDF.

1. Click the **Arrow** icon to save the downloaded invoice.

2. Click the **Printer** icon to print the downloaded invoice.

|                                                                                                    | - 100% + CC                                                                                                    | 0                                                                                                    |                                                                                                    |                                                                                                    |  |
|----------------------------------------------------------------------------------------------------|----------------------------------------------------------------------------------------------------|----------------------------------------------------------------------------------------------------|----------------------------------------------------------------------------------------------------|----------------------------------------------------------------------------------------------------|--|
| Emblemi-jealt                                                                                                    | n'                                                                                                    |                                                                                                    |                                                                                                    | 52                                                                                                    |  |
|                                                                                                    |                                                                                                    | UAT.                                                                                                    | Gge 1 of 10<br>OR BELLING INQUIR                                                                                                    | ES:                                                                                                    |  |
| all the second second s | aadey falle bey den yefan                                                                                                    |                                                                                                    | al 1-212-415-4858                                                                                                    |                                                                                                    |  |
|                                                                                                    |                                                                                                    |                                                                                                    |                                                                                                    |                                                                                                    |  |
|                                                                                                    | COMMEN                                                                                                    | mblemHealth<br>RCIAL STATEMENT                                                                                                    |                                                                                                    |                                                                                                    |  |
| DEEDATE                                                                                                    | SAME                                                                                                    | GROEPACCOENT#                                                                                                    | INVOICE.                                                                                                    | AMOUNT DUE                                                                                                    |  |
| 09/01/2021                                                                                                    | - CONSIGNATION - CONSIGNATIONO - CONSIGNATION - CONSIGNATION - CONSIGNATION - CONSIGNATION - CON | 1124041000                                                                                                    | 00000000004578                                                                                                    | \$2,148,581.76                                                                                                    |  |
| ***Make your raymen                                                                                                    | is ordine. Size in to ware or                                                                                                    | RTANT MESSAGE:                                                                                                    | on paine your                                                                                                    |                                                                                                    |  |
| *** Make your payment<br>registered user ID, then<br>REMINDER NOTICI<br>by the dae date. If Emble<br>"Important Notice Regard                                                                                                    | ts online. Sign in to www.en<br>click Pay My Bill.***<br>f: Please he advised that your o<br>nitualit does not receive your<br>ing Nonpegment of Prennan <sup>®</sup>                                                                                                    | RTANT MESSAGE:<br>thiomhealth.com/employ<br>repetitation must pay the<br>payment on a timely basis<br>as required by 11 NYCR8                                                                                                    | the protect of the second second seco                                                                                                    | o Emblumi leabh<br>fhis invoice,<br>s event your                                                                   |  |
| ***Make your paymen<br>registered user ID, then<br>REMINDER NOTICI<br>by the dae date. If Enblo-<br>Tingeorant Notice Repart<br>organization is required b<br>If Emblored leadth receive<br>your premium on time.                                                                                                    | INPOI<br>to online. Sign in to <u>www.em</u><br>click Pay My Bill.***<br>f: Please he advised that your<br>fing Norphysical dist your<br>fing Norphysical of Pressuan <sup>1</sup><br>y law to adhere to the require<br>your pressues on a timely her<br>your pressues on a timely her                                                                                                    | RTANT MESSAGE:<br>themhealth.com/employ<br>repetitution must pay the c<br>poymers on a timely basis<br>as required by 11 NVCRB<br>ents set forth in this notice<br>is, please disregard the no-                                                                                                    | my using your<br>harges on this invoice<br>the noise at the end o<br>52, will apply. In the<br>free. The notice only ap                                                                                                    | o Emblumi loabh<br>this invaice,<br>e event your<br>pless if you fail to pay                                       |  |
| ***Make your payment<br>registered user ID, then<br>REMINDER NOTICI<br>by the due date. If Embler<br>"Insportant Notice Regan<br>"Insportant Notice Regan<br>regularization is trophend by<br>If EmblernHealth receiver<br>your premium on time.                                                                                     | INPOT<br>to online. Sign in to <u>year and</u><br>click Pay My Bill.***<br>Cr Please he advised that year<br>of blacht does not receive your<br>ling Norphysical of Premaun <sup>2</sup><br>y law to adhere to the require<br>your premaun or a timely has                                                                                                    | RTANT MESSAGE<br>information must pay the c<br>population must pay the c<br>population on a timely basis<br>as required by 11 NYCRB<br>ensists with this instance<br>sis, phene disregard the no<br>VAPT                                                                                                    | may using your<br>thanger on this invoice<br>the notice at the end of<br>5.<br>fice. The notice only ap                                                                                                    | n Emblund leabh<br>this invoice,<br>event your<br>pless if you fail to pay                                         |  |
| ***Make your payment<br>registered user ID, then<br>REMINDER NOTICT<br>by the dae date. If Embler<br>"Insportant Notice Regan<br>equationation is required by<br>If Emblered leadth receiver<br>your premium on time.                                                                                                    | INPOI<br>to online. Sign in to <u>www.em</u><br>click Pay My Bill.***<br>f: Please he advised that your<br>fing Neupayment of Pressue<br>ing Neupayment of Pressue<br>y law to adhere to the require<br>y your pressues on a timely but                                                                                                    | RTANT MESSAGE<br>information must pay the<br>population must pay the<br>population on a timely basis<br>as required by 11 NYCRS<br>ensus set forthe in this metics<br>as, phene disregard the nu-                                                                                                    | there is a second second secon                                                                                                    | o Emblued leabh<br>fibis teroice,<br>e vent your<br>ples if you fail to pay                                        |  |
| ***Make your payment<br>registered user ID, then<br>REMINDER NOTICE<br>by the dae date. If Enhler<br>"Ingentiant Notice Regan<br>"Ingentiation is required by<br>Proof permission entities."                                                                                                    | INPOI<br>to online. Sign in to <u>www.em</u><br>click Pay My Bill.***<br>Cr Plense he advised that your -<br>fine Neepayment of Prensue"<br>y law to adhere to the requirem<br>a your prensues on a timely har                                                                                                    | equilation must pay the<br>population must pay the<br>population on a timely basis<br>as required by 11 NYCRM<br>events set forth in this notice<br>sis, please disregard the m                                                                                                    | thraps using your<br>thraps on this invoice<br>the socie at the end o<br>55.2, will apply. In the<br>tice. The notice only ap                                                                                                    | o Emilural leabh<br>filis isroice,<br>e cent your<br>plus if you fail to pay                                       |  |
| ***Make your payment<br>registered user ID, then<br>REMINDER NOTICE<br>by the dae date. If Enhler<br>"Insportant Notice Repart<br>"Insportant Notice Repart<br>generation is required by<br>Provide the State State State<br>poor premium on time.                                                                                   | Extron<br>to online. Sign in to <u>www.en</u><br>click Pay My Bill.***<br>C: Please he advised that your<br>ing Neopsystem of Pressue<br>ing Neopsystem of Pressue<br>y law to adhere to the requirem<br>a your pressues on a timely her<br>to your pressues on a timely her                                                                                                    | equilation must pay the<br>population must pay the<br>population on a timely basis<br>as required by 11 NYCRM<br>events set forth in this notice<br>as, phene disregard the m                                                                                                    | thraps on the strong year<br>the point of the mode of the order<br>the point of the order of the order<br>55.2, will apply. In the<br>tice. The notice only ap                                                                                                    | o Emilural leabh<br>filis isroice,<br>e cent your<br>ples if you fail to pay                                       |  |
| An Make your payment<br>registered user ID, then<br>REMINDER NOTICE<br>by the due date. If Enhler<br>"Ingentianth wire Regan<br>regulation is required by<br>TendrerHealth receive<br>your premium on time.                                                                                                    | TADOR<br>TO AND RETURN THIS P                                                                                                    | PRIME WITH PAYS<br>organization must pay the c<br>population must pay the c<br>population a stimely basis<br>as required by 11 NYCRR<br>evens set forth in this notice<br>is, phene disregard the nu<br>UAT<br>ORTHON WITH PAYS<br>DOCTOR WITH PAYS                                                                                                    | through using your<br>thergos on this invoice<br>the notice the end of<br>155.2, will apply. In the<br>control of the notice only up<br>terr in exect loss<br>000004.578 [Amount                                                                                                    | o Emiliand leads<br>(this invoke,<br>event your<br>plus if you fail to pay<br>DENVELOPE<br>Date                    |  |
| ***Make your paymen<br>registered user ID, then<br>REMINDER NOTICE<br>by the de date. If Enble<br>"Ingentration is required b<br>If Enblicenflexible receive<br>poor premium on time.                                                                                                    | Control of the second second sec      | Provide the series of the series of the seri | therges on this invoice<br>therges on this invoice<br>the notice at the end of<br>155.2, will apply. In thi<br>155.2, will apply. In this<br>155.2, will apply. In this 155.2, will apply. In this<br>155.2, will apply. In this 155.2, will apply. In this<br>155.2, will apply. In this 155.2, will apply. In this 155.2, will apply. In this 155.2, will apply. In this 155.2, will apply. In this 155.2, will apply. In this 155.2, will apply. In this 155.2, will apply. In this 155.2, will apply. In this 155.2, will apply. In this 155.2, will apply. In this 155.2, will apply. In this 155.2, will apply. In this 155.2, will apply. In this 155 | o Emblandleadh<br>fhlai isroice,<br>e vent your<br>ples if you fail to pay<br>the ENVELOPE<br>Dat<br>52,142,612.76 |  |

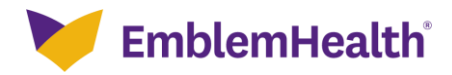

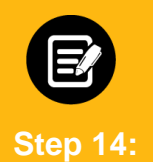

Return to the Invoice History table.

1. Click the **Plus** icon and from the drop-down select **Export Invoice to Excel** to export individual invoice history.

| voice History     |                     |                  |                      |                     |                    |                     |                         |                   | ,          |
|-------------------|---------------------|------------------|----------------------|---------------------|--------------------|---------------------|-------------------------|-------------------|------------|
| View up to 24 mo  | nths of invoice his | story.           |                      |                     |                    |                     |                         |                   |            |
| Q Search 🕕        |                     |                  |                      |                     |                    | Gene                | erate Consolidated Invo | ice Export t      | o Excel    |
| Invoice<br>Number | Invoice<br>Date     | Billed<br>Amount | Adjustment<br>Amount | Total Amount<br>Due | Payment<br>Amount* | Invoice Due<br>Date | Outstanding<br>Amount*  | Invoice<br>Status |            |
| 000406242477      | 10/01/2021          | \$43,242.16      | \$0.00               | \$346,958.28        | \$43,242.16        | 10/01/2021          | \$0.00                  | Paid in Full      | $( \div )$ |
| 000406242476      | 10/01/2021          | \$43,242.16      | \$0.00               | \$303,716.12        | \$43,242.16        | 09/01/2021          | \$0.00                  | View Invoice      |            |
| 000406242475      | 10/01/2021          | \$43,242.16      | \$0.00               | \$260,473.96        | \$43,242.16        | 08/01/2021          | \$0.00                  | Export Invoice t  | o Excel    |
| 000406242474      | 10/01/2021          | \$43,242.16      | \$0.00               | \$217,231.80        | \$43,242.16        | 07/01/2021          | \$0.00                  | Ask A Question    |            |
| 000406239657      | 05/15/2021          | \$43,242.16      | \$0.00               | \$173,989.64        | \$43,242.16        | 06/01/2021          | \$0.00                  | Paid in Full      | ÷          |
| 000406237925      | 05/01/2021          | \$43,242.16      | \$0.00               | \$130,747.48        | \$43,242.16        | 05/01/2021          | \$0.00                  | Paid in Full      | ÷          |
| 000406237924      | 05/01/2021          | \$43,242.16      | \$0.00               | \$87,505.32         | \$43,242.16        | 04/01/2021          | \$0.00                  | Paid in Full      | (+)        |
| 000406236924      | 03/01/2021          | \$44,263.16      | \$0.00               | \$44,263.16         | \$44,263.16        | 03/01/2021          | \$0.00                  | Paid in Full      | ÷          |
| 000406233093      | 01/07/2021          | \$45,814.91      | \$0.00               | \$379,250.60        | \$45,814.91        | 02/01/2021          | \$0.00                  | Paid in Full      | ÷          |
| 000406230264      | 12/30/2020          | \$41.031.36      | s0.00                | \$333.435.69        | s41.031.36         | 01/01/2021          | s0.00                   | Paid in Full      | æ          |

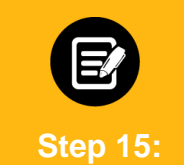

1. Click the **Bell** icon and from the drop-down menu select the latest report to view individual invoice history.

| EI EI | mblemHealth                    |                             |                                | Lauren Lewis 🔻                                                                                                    |
|-------|--------------------------------|-----------------------------|--------------------------------|----------------------------------------------------------------------------------------------------|
| Home  | Roster Management 🗸            | Billing Transaction History | Find Care Secure M             | Assa Notifications Mark all as read                                                                                                    |
|       |                                |                             |                                | Your invoice is now ready to be exported Excel                                                                                                    |
|       |                                | Bitting &                   | Payments His                   | 2 minutes ago ●                                                                                                    |
|       |                                |                             |                                | Consolidated invoice<br>Your Consolidated Invoice is ready for viewing                                                                            |
|       | ✓ Billing                      |                             |                                | 12 minutes ago                                                                                                    |
|       | Billing Account                | Billing Account Name        | Billing Level                  | Your invoice is now ready to be exported Excel                                                                                                    |
|       | 1124041000                     | Group 2775                  | Group                          | Dec 23, 2021 4:12 PM •                                                                                                    |
|       | Invoice Number<br>000406242477 | Invoice Date<br>10/01/2021  | Invoice Due Date<br>10/01/2021 | Your invoice is now ready to be exported Excel                                                                                                    |
|       | Total Amount Due               | Billed Amount               | Adjustment Amount              | Dec 23, 2021 4:08 PM                                                                                                    |
|       | \$340,908.28                   | \$43,242.10                 | \$0.00                         | Your Phone number change<br>Your Phone number has been updated. If you or your<br>administrator didn't make this chanse. Let us know immediately. |

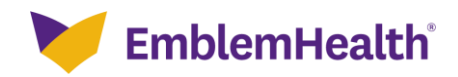

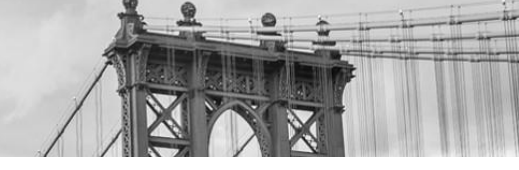

|    | Ste        | <b>E</b><br>ep 16 | ):         | The ir      | ndividua     | l invo   | oice h   | istory   | deta     | ils are  | e disp   | layed     | d in a | an Ex    | cel sp    | read   | dshee    | t.  |
|----|------------|-------------------|------------|-------------|--------------|----------|----------|----------|----------|----------|----------|-----------|--------|----------|-----------|--------|----------|-----|
| W  | 19         | • = X             | √ fx       |             |              |          |          |          |          |          |          |           |        |          |           |        |          |     |
|    |            |                   |            |             |              |          |          |          |          |          |          |           |        |          |           |        |          |     |
|    | А          | в                 | с          | D           | E            | F        | G        | н        |          | L        | к        | L         | м      | N        | 0         | Р      | 0        | R   |
| 1  | INVOICE DA | INVOICE NU        | INVOICE DI | COVERAGE ST | COVERAGE END | CLASS ID | PLAN ID  | SUB-GROU | GROUP ID | SUBSCRIB | LAST NAM | AFIRST NA | AN SSN | DISPOSIT | FAMILY IN | BAF    | PREMIUM  | DUE |
| 2  | 2/13/2021  | 000406235         | 1/1/2020   | 1/1/2020    | 1/31/2020    | 1001     | ME001160 | 1001     |          | K8011129 | BARRY    | KELLY     | 086466 | Modal    | Subscribe | \$0.00 | 1,544.12 |     |
| 3  |            |                   |            |             |              |          |          |          |          |          |          |           |        |          |           |        |          |     |
| 4  |            |                   |            |             |              |          |          |          |          |          |          |           |        |          |           |        |          |     |
| 5  |            |                   |            |             |              |          |          |          |          |          |          |           |        |          |           |        |          |     |
| 6  |            |                   |            |             |              |          |          |          |          |          |          |           |        |          |           |        |          |     |
| 7  |            |                   |            |             |              |          |          |          |          |          |          |           |        |          |           |        |          |     |
| 8  |            |                   |            |             |              |          |          |          |          |          |          |           |        |          |           |        |          |     |
| 9  |            |                   |            |             |              |          |          |          |          |          |          |           |        |          |           |        |          |     |
| 10 |            |                   |            |             |              |          |          |          |          |          |          |           |        |          |           |        |          |     |
| 11 |            |                   |            |             |              |          |          |          |          |          |          |           |        |          |           |        |          |     |
| 12 |            |                   |            |             |              |          |          |          |          |          |          |           |        |          |           |        |          |     |
| 13 |            |                   |            |             |              |          |          |          |          |          |          |           |        |          |           |        |          |     |
| 14 |            |                   |            |             |              |          |          |          |          |          |          |           |        |          |           |        |          |     |
| 15 |            |                   |            |             |              |          |          |          |          |          |          |           |        |          |           |        |          |     |
| 16 |            |                   |            |             |              |          |          |          |          |          |          |           |        |          |           |        |          |     |
| 17 |            |                   |            |             |              |          |          |          |          |          |          |           |        |          |           |        |          |     |
| 18 |            |                   |            |             |              |          |          |          |          |          |          |           |        |          |           |        |          |     |
| 19 |            |                   |            |             |              |          |          |          |          |          |          |           |        |          |           |        |          |     |

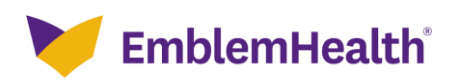

# Thank You